## Configuração da interface DC-HI-Net empresa Steinwald

Pré-requisito: Download do módulo DC 32 da homepage:

https://www.m-service.de/seiten/p/p\_software/

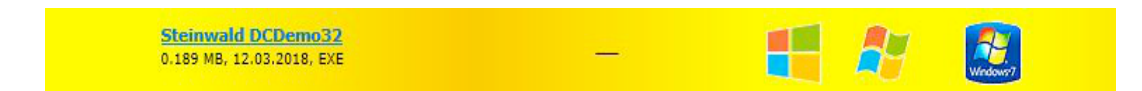

Ajuste da interpolação dos sistemas de medição integrados

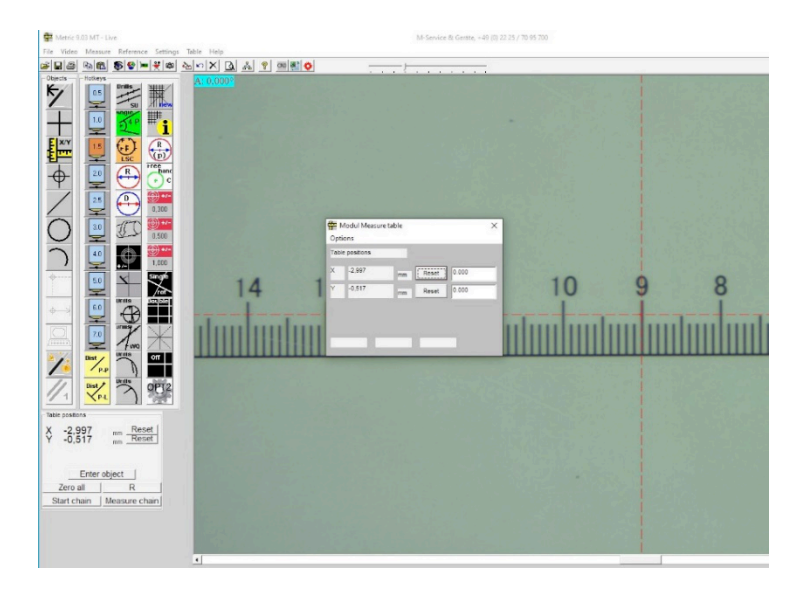

Ao exibir um valor incorreto da seção de medição, a interpolação da interface precisa ser ajustada novamente. O procedimento é o seguinte.

Iniciar o módulo DC 32 acima citado.

| channel actual value         triggered value         TRG         STA         RES         hexadecimal value           1         0.7149 | 1   |   |                            |                                           |     |      |     | 9600 Bau | ort: COM3 | 00.3<br>Pc       | 32 Version: 1.00<br>Info<br>annels 2 | DC Demo:<br>le Setup<br>NO. of ch |
|----------------------------------------------------------------------------------------------------|-----|---|----------------------------|-------------------------------------------|-----|------|-----|----------|-----------|------------------|--------------------------------------|-----------------------------------|
|                                                                                                    |     |   | alue<br>0 71 49<br>0 00 00 | hexadecimal<br>A2 00 0C 00<br>A3 00 0C 00 | RES | STA  | TRG | ed value | trigger   | ;<br>149<br>)000 | actual value 0.71 0.00               | channel<br>1<br>2                 |
|                                                                                                    | +1/ | 1 |                            |                                           |     | 1 05 |     | - 1      |           | 1                | 1                                    | 407                               |

Em «Setup», ir para o item RS 232 Setup e selecionar a conexão COM correta. A conexão é estabelecida e os dados são transmitidos.

| lo. of chan | inels 2 Port | COM3 9600 Baud   |                         |
|-------------|--------------|------------------|-------------------------|
| channel a   | ctual value  | PC RS232-Setup   | 5 hexadecimal value     |
| 1 [         | 0.7149       | PC-COM COM 3 -   | A2 00 0C 00 00 71 49 -1 |
| 2           | 0.0000       | baud rate 9600 - | A3 00 0C 00 00 00 00    |
|             |              |                  | n                       |
|             |              |                  |                         |
|             |              |                  | +1                      |

No menu «Setup», ativar o subprograma «DC-Hi-Net Interface Setup».

|    | PC Port neu initialisieren                                | Ctrl+F9  | ud      |       |         |           |             |      |       |
|----|-----------------------------------------------------------|----------|---------|-------|---------|-----------|-------------|------|-------|
| cl | COM Info                                                  |          | TR      | S ST/ | RES     | hexadecim | al value    |      |       |
| CI | DC-HI-NET Chaining<br>DC-HI-N <mark>ET Radio</mark> Setup | Alt+F3   |         | 5 517 | 4 1125  | A2 00 04  | 00 00 97 30 |      | -1    |
|    | DC-HI-NET Interface Setup                                 | Alt+F1   |         |       |         | A3 00 0C  | 00 00 00 00 |      |       |
|    | DC-HI-NET RESET Setup                                     | Alt+F8   |         |       |         |           |             |      |       |
|    | DC-HI-NET Firmware Update                                 | Alt+F2   |         |       |         |           |             |      |       |
|    | DC-HI-NET Autoupdate                                      | F2       |         |       |         |           |             |      |       |
|    | DC-HI-NET Special                                         | >        |         |       |         |           |             |      |       |
|    | DC-HI-NET DIG I/O                                         | Alt+F10  |         |       |         |           |             |      |       |
|    | DCDemo32 Setup                                            |          |         |       |         |           |             |      |       |
|    | DC-HI-NET Channel Scanning                                |          |         |       |         |           |             |      | *     |
|    | DC-HI-NET Service                                         | >        |         |       |         |           |             |      | +1    |
|    | DC-HI-NET PIN                                             | Ctrl+F10 |         | .     | DECET   | 0.0       | his second  |      |       |
| _  | DC-HI-NET Set SN                                          |          | L MMINU |       | HE DE I | CL5       | no.assgrimt | 0361 | nic S |

Agora, é aberta a janela onde constam os dados de configuração e os valores. Você precisa ajustar os respectivos canais de forma que os valores estejam de acordo com os sistemas de medição.

| S INC2     |                             |         |        | Rev 0  | .03    | R      | el O   |        | 05.0 | 6.2012  |          |          | 2        |
|------------|-----------------------------|---------|--------|--------|--------|--------|--------|--------|------|---------|----------|----------|----------|
| SETUP-     |                             |         |        |        |        |        |        |        |      |         |          |          |          |
| edit input | driver info                 | TRG-MOD | par. 1 | par. 2 | par. 3 | par. 4 | par. 5 | par. 6 | bau  | ud rate | data bit | stop bil | parity b |
| PC         |                             |         |        | 127    | 127    | 127    | 127    | 127    |      | 9600    |          |          |          |
| 1          | IVss Interpol. 160 Ref. off |         | 001    | 127    | 127    | 127    | 127    | 127    |      | 38400   | 8        | 2        | EVEN     |
| 2          | IVss Interpol. 160 Ref. off |         | 001    | 127    | 127    | 127    | 127    | 127    |      | 38400   | 8        | 2        | EVEN     |
|            |                             |         |        |        |        |        |        |        |      |         |          |          |          |
|            |                             |         |        |        |        |        |        |        |      |         |          |          |          |
|            |                             |         |        |        |        |        |        |        |      |         |          |          |          |
|            |                             |         |        |        |        |        |        |        |      |         |          |          |          |
|            |                             |         |        |        |        |        |        |        |      |         |          |          |          |

Em seguida, siga para «Edit/ Entrada 1» e registre o valor 005 em Par 1. Agora você tem a interpolação correta para os sistemas de medição integrados. Em seguida, aplicar/ salvar os valores.

| THE WATE                               |                              |              |          |         |           |         |        |        |          |            |          |          | TYPE -   |
|----------------------------------------|------------------------------|--------------|----------|---------|-----------|---------|--------|--------|----------|------------|----------|----------|----------|
| S INC2                                 |                              |              |          |         | Rev 0     | .03     | Re     | el O   |          | 05.06.201  | 2        |          | 2        |
| SETUP                                  |                              |              |          |         |           |         |        |        |          |            |          |          |          |
| edit input                             | driver info                  | TRO          | G-MOD    | par. 1  | par. 2    | par. 3  | par. 4 | par. 5 | par. 6   | baud rate  | data bit | stop bit | parity b |
| dit                                    |                              |              |          |         | 127       | 127     | 127    | 127    | 127      | 060        | n        |          |          |
| input                                  | driver                       | TRG-MOD      | par. 1   | par. 2  | par. 3    | par. 4  | par. 5 | par. 6 | baud rat | e data     | bit stop | bit pa   | rity bit |
| 1 1Vss                                 | Interpol. 160 Ret            | f. off       | 105      | 127     | 127       | 127     | 127    | 127    | 38400    | • 8        | • 2      | • E      | VEN 🔻    |
|                                        |                              |              |          |         |           |         |        |        |          |            |          |          |          |
| CAUTION:<br>⊮rong param<br>:onnected d | neter setting may<br>evices! | cause damage | s to DC  | -HI-NET | f interfa | ces and | to     |        | F        | <u>nn</u>  | Save     |          | Close    |
| CAUTION:<br>∉rong param<br>connected d | neter setting may<br>evices! | cause damage | is to DC | -HI-NET | f interfa | ces and | to     |        | F        | <u>1N</u>  | Save     |          | Close    |
| CAUTION:<br>¢rong param<br>connected d | aeter setting may<br>evices! | cause damage | es to DC | -HI-NE1 | l interfa | ces and | to     |        | F        | <u>210</u> | Save     |          | Close    |
| CAUTION:<br>#rong param<br>connected d | neter setting may<br>evices! | cause damage | es to DC | -HI-NET | 「 interfa | ces and | to     |        | F        | <u>1</u> N | Save     |          | Close    |

No passo seguinte, você também precisa ajustar a entrada 2 e todos os demais canais ativos para a interpolação correta. Em seguida, aplicar/salvar os valores.

| FIRMWARE                                                    |                           |           |               |               |           |                        | TYPE -          |
|-------------------------------------------------------------|---------------------------|-----------|---------------|---------------|-----------|------------------------|-----------------|
| S INC2                                                      |                           | F         | Rev 0.03      | Rel 0         | 0         | 5.06.2012              | 2               |
| SETUP<br>edit input driver info                             | TRG-MOD                   | par.1 p   | ar. 2 par. 3  | par. 4 par. 5 | par. 6 b  | oaud rate data bit sto | p bit parity bi |
| input driver<br>2 1Vss Interpol. 160                        | TRG-MOD par. 1            | par. 2 p  | var. 3 par. 4 | par. 5 par. 6 | baud rate | data bit stop bit      | parity bit      |
|                                                             |                           |           |               |               |           |                        |                 |
| CAUTION:<br>Wrong parameter setting r<br>connected devices! | nay cause damages to DC-t | HI-NET ir | nterfaces and | to            | PIN       | Save                   | Close           |
| CAUTION:<br>Wrong parameter setting r<br>connected devices! | nay cause damages to DC-ł | HI-NET ir | nterfaces and | to            | PIN       | Save                   | Close           |

A visualização do sistema de medição no Metric agora é exibida na direção para a direita para Mais e na direção para a esquerda para Menos. Se for na direção oposta, você precisa reajustar a interpolação, sendo que é registrado o valor 037 em Par 1 respectivamente Par 2. Em seguida, aplicar/salvar os valores.

| FIRMWARE -                            |                                |                     |         |           |         |        |        |         |           |            | -1-1      | YPE -    |
|---------------------------------------|--------------------------------|---------------------|---------|-----------|---------|--------|--------|---------|-----------|------------|-----------|----------|
| S INC2                                |                                |                     |         | Rev 0     | 03      | Re     | el O   |         | 05.06.20  | 12         | -Γ        | 2        |
| SETUP                                 |                                |                     |         |           |         |        |        |         |           |            |           |          |
| edit input                            | driver info                    | TRG-MOD             | par. 1  | par. 2    | par. 3  | par. 4 | par. 5 | par. 6  | baud rate | data bit   | stop bit  | parity b |
| pc                                    |                                |                     |         | 127       | 127     | 127    | 127    | 127     | 080       | 0          |           |          |
| lit                                   |                                |                     |         |           |         |        |        |         |           |            |           |          |
| input                                 | driver                         | TRG-MOD par. 1      | par. 2  | par. 3    | par. 4  | par. 5 | par. 6 | baud ra | te data   | bit stop b | iit paril | y bit    |
| 1 IVss                                | Interpol 200 Ref               | off                 | 127     | 127       | 127     | 127    | 127    | 38400   | • 8       | • 2        | ▼ EV      | EN 🔻     |
|                                       |                                |                     |         |           | 1       | 1      | 1      |         |           |            |           | _        |
| AUTION:<br>∉rong param<br>connected d | neter setting may o<br>evices! | cause damages to D( | :-HI-NE | T interfa | ces and | to     |        |         | PIN       | Save       |           | Close    |
|                                       |                                |                     |         |           |         |        |        |         |           |            |           |          |
|                                       |                                |                     |         |           |         |        |        |         |           |            |           |          |
|                                       |                                |                     |         |           |         |        |        |         |           |            |           |          |
|                                       |                                |                     |         |           |         |        |        |         |           |            |           |          |
|                                       |                                |                     |         |           |         |        |        |         |           |            |           |          |

Ao acionar o botão «Aplicar», você salva os respectivos ajustes automaticamente e, ao final, você aciona Fechar para encerrar o programa.

| THUMMONE                              |                             |             |          |         |           |          |        |        |         |           |            |          | TYPE-    |
|---------------------------------------|-----------------------------|-------------|----------|---------|-----------|----------|--------|--------|---------|-----------|------------|----------|----------|
| S INC2                                |                             |             |          |         | Rev 0     | .03      | R      | el 0   |         | 05.06.201 | 12         |          | 2        |
| SETUP                                 |                             |             |          |         |           |          |        |        |         |           |            |          |          |
| edit input                            | driver info                 | TR          | IG-MOD   | par. 1  | par. 2    | par. 3   | par. 4 | par. 5 | par. 6  | baud rate | data bit   | stop bit | parity I |
| pc                                    |                             |             |          |         | 127       | 127      | 127    | 127    | 127     | 060       | 0          |          |          |
| .it                                   |                             |             |          |         |           |          |        |        |         |           |            |          |          |
| input                                 | driver                      | TRG-MOD     | par. 1   | par. 2  | par. 3    | par. 4   | par. 5 | par. 6 | baud ra | te data   | bit stop b | nit pa   | rity bit |
| 2 IVss                                | Interpol. 200 Re            | f. off      | 037      | 127     | 127       | 127      | 127    | 127    | 38400   | • 8       | • 2        | • E      | /EN 🔻    |
|                                       |                             |             |          |         |           |          | -      |        |         |           |            |          |          |
|                                       |                             |             |          |         |           |          |        |        |         |           |            |          |          |
| NUTION                                |                             |             |          |         |           |          |        |        |         |           |            |          |          |
| AUTION:<br>Vrong param                | eter setting may            | cause damag | es to Di | -HI-NE  | T interfa | ces and  | to     |        | 1       |           |            | 1        | ~        |
| AUTION:<br>/rong param<br>onnected de | eter setting may<br>evices! | cause damag | es to Di | -HI-NE  | T interfa | ices and | to     |        |         |           | Save       |          | Close    |
| AUTION:<br>Vrong param<br>onnected de | eter setting may<br>evices! | cause damag | es to DI | -HI-NE  | T interfa | ices and | to     |        |         | PIN       | Save       |          | Close    |
| AUTION:<br>frong param<br>onnected de | eter setting may<br>evices! | cause damag | es to Di | C-HI-NE | T interfa | ices and | l to   | _      |         | 9N        | Save       |          | Close    |
| AUTION:<br>Vrong param<br>onnected de | eter setting may<br>evices! | cause damag | es to Di | -HI-NE  | T interfa | ices and | to     | _      |         | 9N        | Save       |          | Close    |
| AUTION:<br>vrong param<br>onnected de | eter setting may<br>evices! | cause damag | es to DI | -HI-NE  | T interfa | ices and | to     |        |         | PIN       | Save       |          | Close    |

Além destas instruções, você pode assistir a um vídeo sobre o uso (N.º A-19) em nosso site. Nesse caso, envie-nos um e-mail para <u>info@m-service.de</u> ou <u>info@kitotec.biz</u>. Nós lhe enviaremos os dados de acesso para os vídeos de treinamento.

| KITOTEC                                          |  |
|--------------------------------------------------|--|
|                                                  |  |
| <u>Home</u>                                      |  |
| <u>Voltar à página inicial</u>                   |  |
| <u>Voltar</u>                                    |  |
| ·                                                |  |
| Folhas de dados                                  |  |
|                                                  |  |
| Metric — Software de medição                     |  |
| <u> Ajuda do Metric PE</u> - em Inglês           |  |
| <u>Ajuda do Metric MT</u> - em Inglês            |  |
| Vídeos do ajuda em Inglês                        |  |
| <u>Metric — Atualizações</u>                     |  |
| Controladores                                    |  |
| <u>Requisitos do sistema</u>                     |  |
| Metric-Diagnose                                  |  |
| <u>Atualização Metric ao Windows 10</u><br>(PDF) |  |
| WINDOWS10 - User Account Control                 |  |
| NOTA: Atualizações do sistema<br>Microsoft       |  |
|                                                  |  |
| (Virtual Store) as Windows 10 (PDE)              |  |
| (PDF)                                            |  |
|                                                  |  |